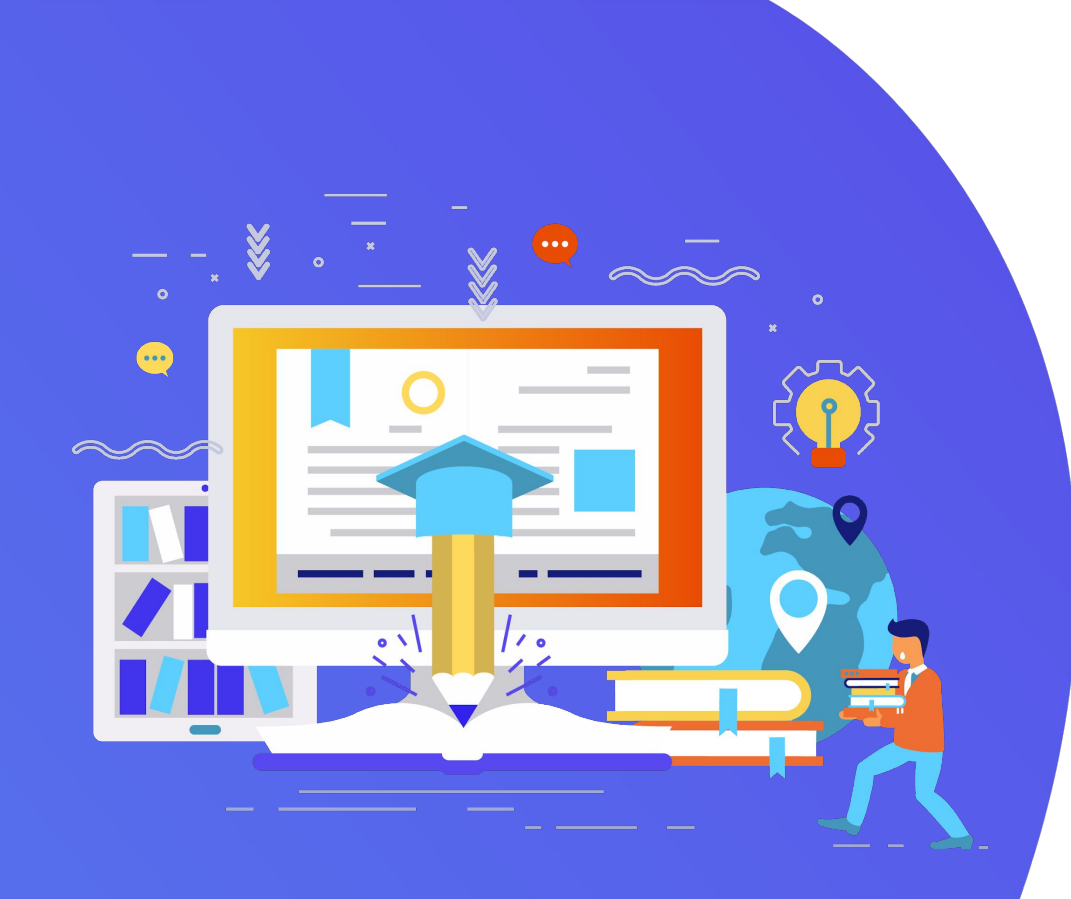

# ¿Cómo hacer exámenes en ceduca-t?

### Gabriela Gómez Paniagua

### **Abril 2020**

### **Tipos de preguntas**

### Avanzadas

Arrastrar y soltar dentro del texto

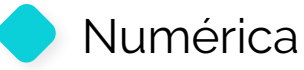

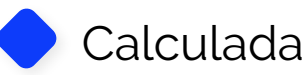

## **Configurar un examen**

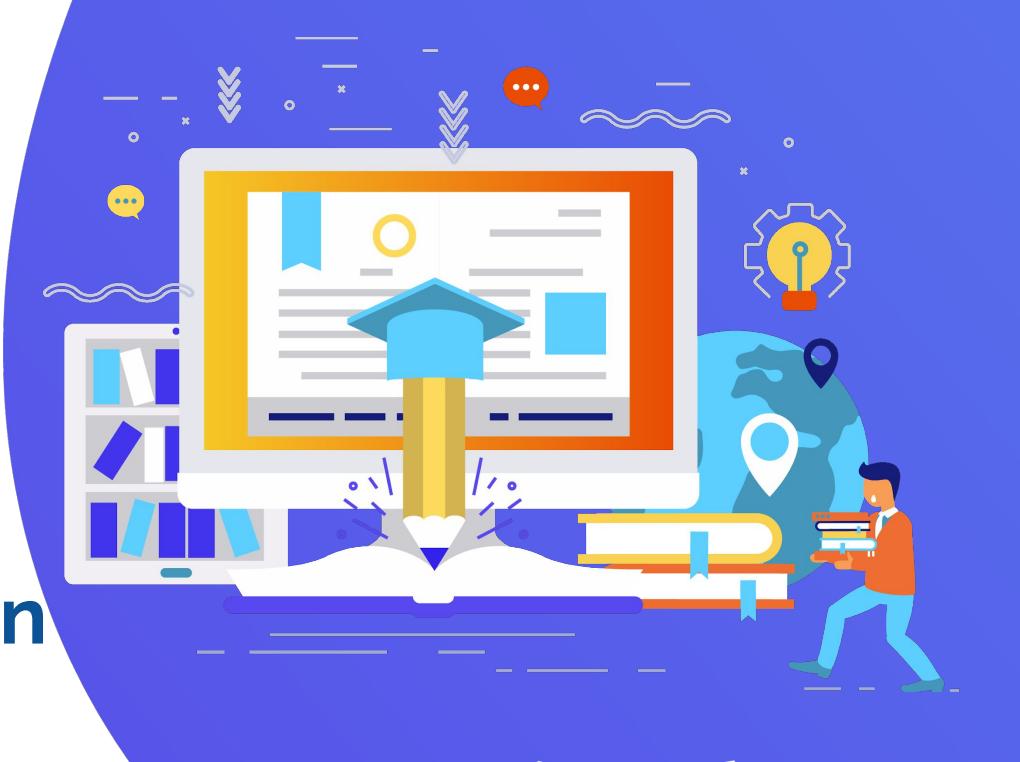

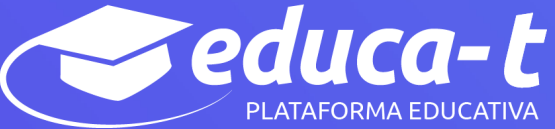

### Banco de preguntas

•••

duca-t

- Desde el banco de preguntas se pueden crear y editar preguntas, organizarlas en categorías, importarlas y exportarlas.
- La gestión del banco de preguntas se realiza desde la página principal de la asignatura, en el *Bloque Administración*, disponible en la parte lateral derecha.
- Al dar clic en "Banco de preguntas" por default se activa la opción "Preguntas", elige "Crear una nueva pregunta" para empezar a añadir los tipos de preguntas que desees.

### Crea una pregunta

| Preguntas                                              | Categorías                                  | Importar            | Exportar        |           |           |
|--------------------------------------------------------|---------------------------------------------|---------------------|-----------------|-----------|-----------|
| Banco d                                                | le pregi                                    | untas               |                 |           |           |
| Seleccionar un                                         | a categoría:                                | Por defecto e       | n c_Ejemplo     | \$        |           |
| Categoría por o<br>Sin filtros por n<br>Filtrar por ma | defecto para p<br>narca aplicado<br>arcas V | reguntas comp<br>os | artidas en el c | ontexto c | _Ejemplo. |
| Mostrar el te                                          | exto de la preg                             | gunta en la lista   | de preguntas    |           |           |
| Mostrar tam                                            | bién pregunta                               | as de las subcat    | egorías         |           |           |
| 🗆 Mostrar tam                                          | bién pregunta                               | as antiguas         |                 |           |           |
| Crear una nu                                           | ueva pregunta                               | -                   |                 |           |           |
|                                                        |                                             |                     |                 |           |           |
|                                                        |                                             |                     |                 |           |           |

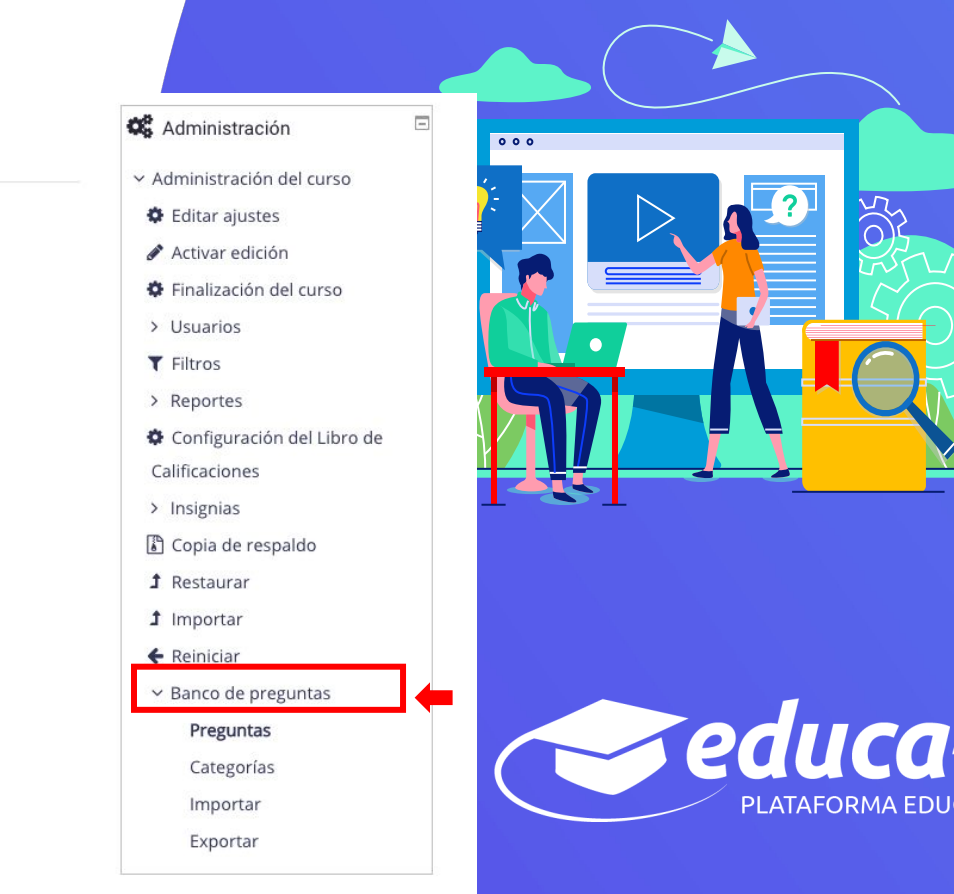

### Agrega un tipo de pregunta

### Elige el tipo de pregunta y da clic en "Agregar".

### Elija un tipo de pregunta a agregar

### PREGUNTAS

| 0 | 4                 | Arrastrar y soltar dentro del texto |
|---|-------------------|-------------------------------------|
| 0 | ÷.                | Arrastrar y soltar marcadores       |
| 0 | +                 | Arrastrar y soltar sobre imagen     |
| 0 | 2+2<br>= ?        | Calculada                           |
| 0 | <u>2+2</u><br>= ? | Calculada de opción múltiple        |
| 0 | 2#2<br>#-?        | Calculada simple                    |
| 0 | 10 - 10<br>       | Ensayo                              |
| 0 | •••               | Falso/Verdadero                     |
| 0 | _ <u>12</u>       | Numérica                            |
| 0 | IΞ                | Opción múltiple                     |
| ~ |                   | <b>B</b> 1 3 1                      |

Las palabras faltantes en el texto de la pregunta son llenadas usando arrastrar-ysoltar.

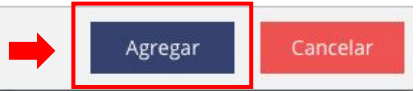

×

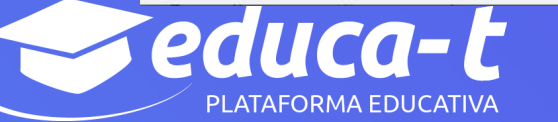

## ¿Cómo crear preguntas? Arrastrar y soltar dentro del texto

En este tipo de pregunta el estudiante debe arrastrar y soltar, encajando las palabras o textos sobre los espacios definidos en un párrafo.

Para crear una pregunta de arrastrar y soltar dentro del texto sigue los siguientes pasos:

- 1. Selecciona la "Categoría" a la que pertenece la pregunta.
- 2. Escribe el "Nombre de la pregunta" para identificarla. (Este nombre no se muestra al estudiante).
- 3. Indica el "Texto de la pregunta". Para crear espacios en blanco solo escribe [[1]], [[2]], [[3]], ... donde deseas que vaya la respuesta.
- 4. Asigna puntuación.
- 5. Si lo deseas, coloca un texto de "Realimentación general (de la pregunta)" para que el estudiante lea una vez finalizado el cuestionario.

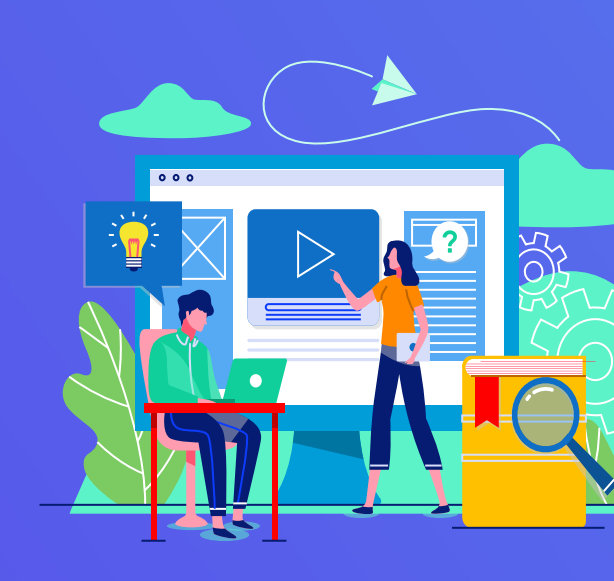

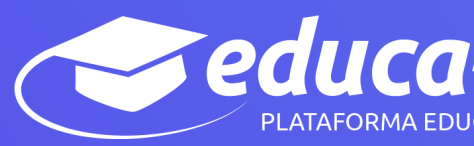

### Arrastrar y Soltar dentro del texto

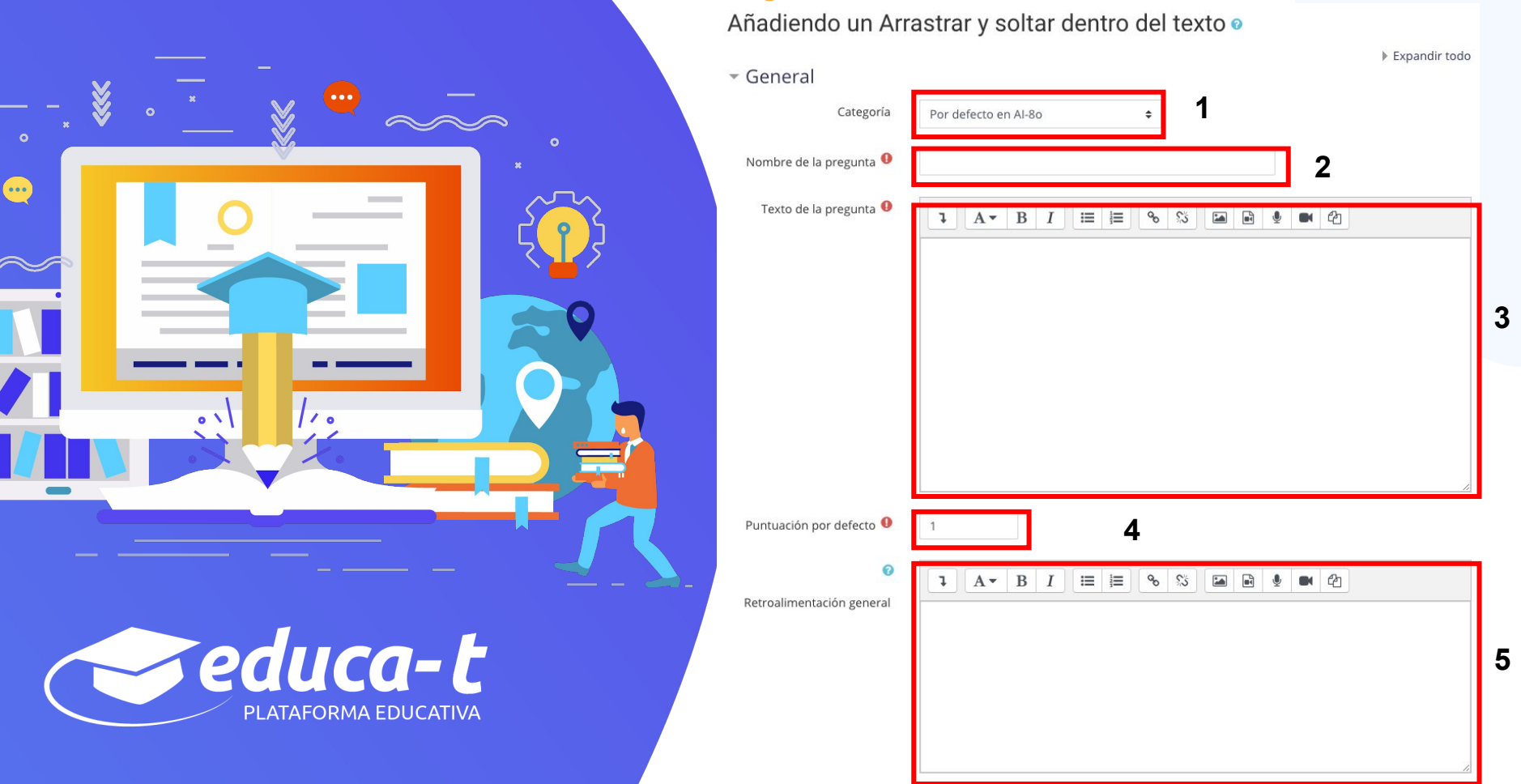

### Arrastrar y soltar dentro del texto

6. Escribe las "Opciones" de respuesta que necesites, y selecciona los "Grupos" a los que pertenecen las opciones.

Nota: Cada opción sólo puede arrastrarse a la zona correspondiente de su grupo. Cada grupo puede tener el número de opciones que se desee, correctas o incorrectas. La correcta siempre tiene que estar escrita en la elección correspondiente al número que aparece en el enunciado.

Si activas la casilla "Ilimitado" puedes colocar cada opción en más de un "espacio a soltar" a la vez.

Si deseas permitir que las opciones tengan un orden aleatorio, puedes activar la casilla "Barajar".

7. En caso de configurar "Intentos múltiples", se pueden incluir *Pistas* en la pregunta, que le aparecen al estudiante cada vez que conteste a la misma.

8. Finalmente, da clic en "Guardar cambios".

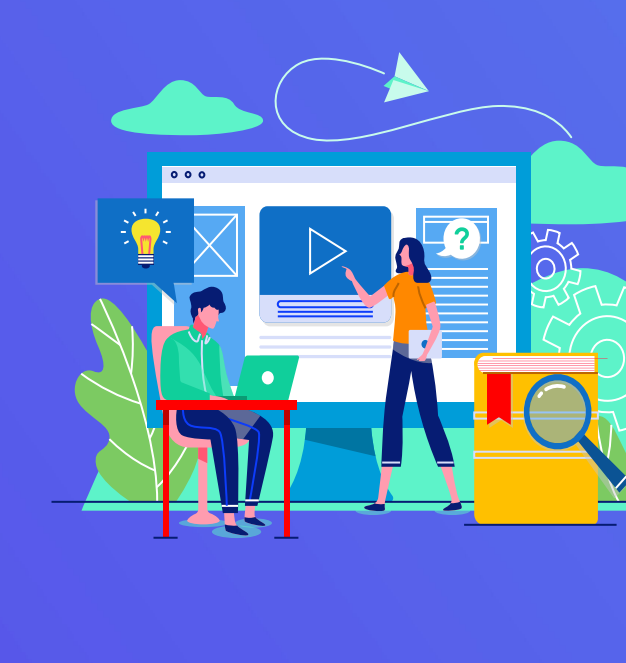

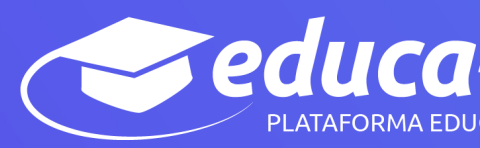

## Arrastrar y Soltar dentro del texto

| - | 0 | p | ci  | 0 | n   | es |
|---|---|---|-----|---|-----|----|
|   | - |   | ~ 1 | ~ | • • |    |

|              | 🗆 Barajar                                                                                    |                                                                                                    |                                                                                                    |                                                                                                    |
|--------------|----------------------------------------------------------------------------------------------|----------------------------------------------------------------------------------------------------|----------------------------------------------------------------------------------------------------|----------------------------------------------------------------------------------------------------|
| Opción [[1]] | Respuesta                                                                                    | Grupo                                                                                                    | A 🕈                                                                                                    | 🗆 llimitado/a                                                                                                    |
| Opción [[2]] | Respuesta                                                                                    | Grupo                                                                                                    | A \$                                                                                                    | 🗆 llimitado/a                                                                                                    |
| Opción [[3]] | Respuesta                                                                                    | Grupo                                                                                                    | A \$                                                                                                    | 🗆 llimitado/a                                                                                                    |
| Opción [[4]] | Respuesta                                                                                    | Grupo                                                                                                    | A \$                                                                                                    | 🗆 llimitado/a                                                                                                    |
| Opción [[5]] | Respuesta                                                                                    | Grupo                                                                                                    | A \$                                                                                                    | 🗆 llimitado/a                                                                                                    |
| Opción [[6]] | Respuesta                                                                                    | Grupo                                                                                                    | A \$                                                                                                    | 🗆 llimitado/a                                                                                                    |
|              | Espacios vacíos para 3 opciones                                                              | más                                                                                                    |                                                                                                    |                                                                                                    |
| limentación  | combinada                                                                                    |                                                                                                    |                                                                                                    |                                                                                                    |
| s múltiples  | 7                                                                                            |                                                                                                    |                                                                                                    |                                                                                                    |
|              |                                                                                              |                                                                                                    |                                                                                                    |                                                                                                    |
|              | Opción [[1]]<br>Opción [[2]]<br>Opción [[3]]<br>Opción [[4]]<br>Opción [[5]]<br>Opción [[6]] | Opción [[1]]       Respuesta         Opción [[2]]       Respuesta         Opción [[3]]       Respuesta         Opción [[4]]       Respuesta         Opción [[5]]       Respuesta         Opción [[6]]       Respuesta         Opción [[6]]       Respuesta         Immentación combinada       7 | Opción [[1]] Respuesta Grupo   Opción [[2]] Respuesta Grupo   Opción [[3]] Respuesta Grupo   Opción [[4]] Respuesta Grupo   Opción [[5]] Respuesta Grupo   Opción [[6]] Respuesta Grupo   Opción [[6]] Respuesta Grupo   S múltiples | Opción [[1]]       Respuesta       Grupo       A *         Opción [[2]]       Respuesta       Grupo       A *         Opción [[3]]       Respuesta       Grupo       A *         Opción [[4]]       Respuesta       Grupo       A *         Opción [[4]]       Respuesta       Grupo       A *         Opción [[6]]       Respuesta       Grupo       A *         Opción [[6]]       Respuesta       Grupo       A *         Imentación combinada       T       T         s múltiples       T       T |

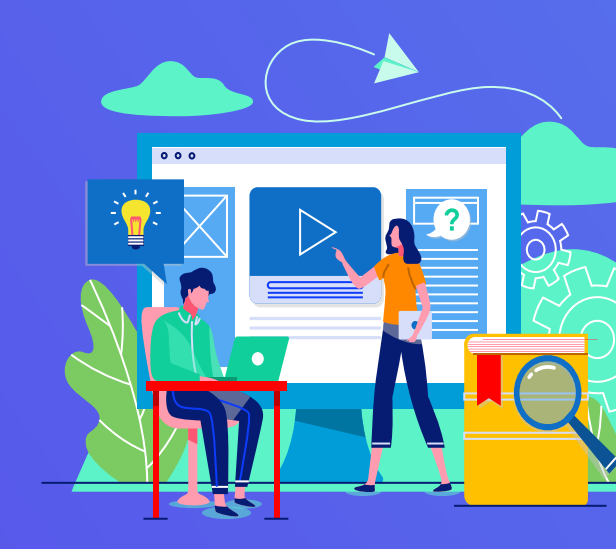

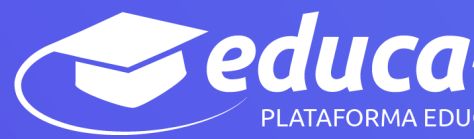

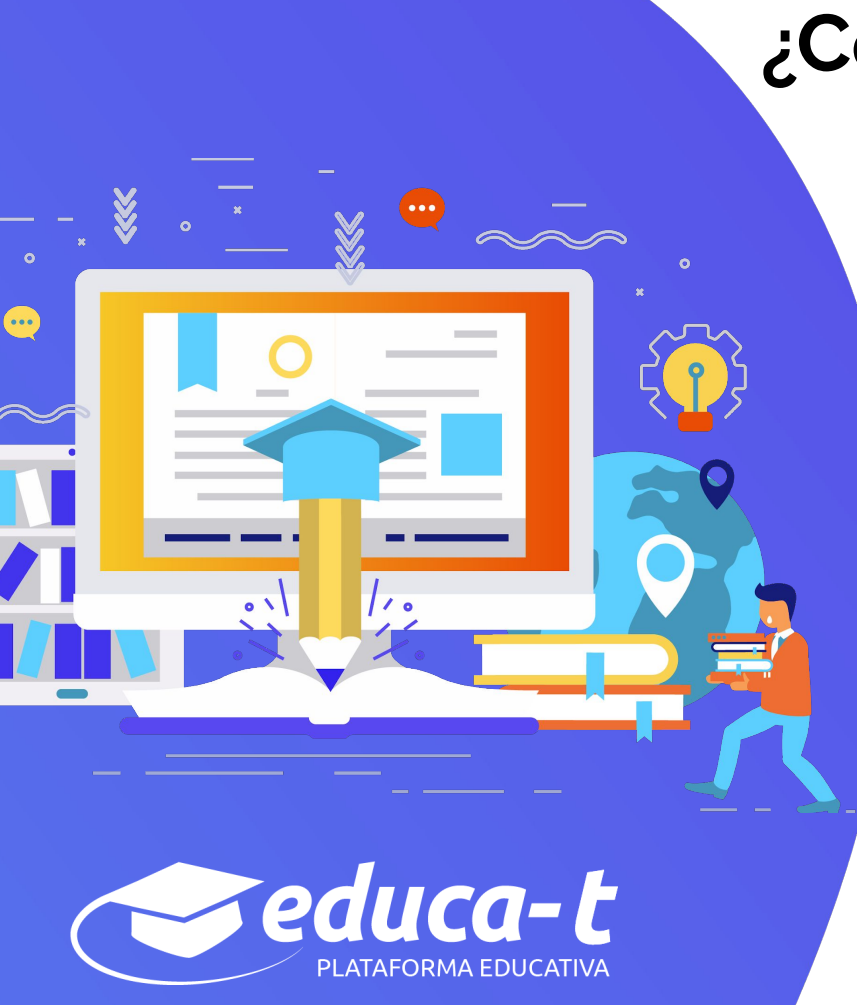

## ¿**Cómo crear preguntas?** Numérica

En este tipo de pregunta los estudiantes responden con un valor numérico. El docente puede establecer un intervalo de tolerancia para la respuesta dada.

Para crear una pregunta numérica sigue los siguientes pasos:

- 1. Selecciona la "Categoría" a la que pertenece la pregunta.
- 2. Escribe el "Nombre de la pregunta" para identificarla. (Este nombre no se muestra al estudiante).
- 3. Indica el "Texto de la pregunta",
- 4. Asigna puntuación.
- 5. Si lo deseas, coloca un texto de "Realimentación general (de la pregunta)" para que el estudiante lea una vez finalizado el cuestionario.

### Numérica

### Agregando una pregunta numérica 🛛

| - Gonoral                                        | Expandir todo |   |
|--------------------------------------------------|---------------|---|
| General                                          |               |   |
| Categoria Por defecto en Al-80 🗢                 |               |   |
| Nombre de la pregunta 9                          |               |   |
| Texto de la pregunta 0 1 A 🗸 B I 🗮 🗮 🗞 🖾 🖬 🔮 🝽 省 |               |   |
|                                                  |               |   |
|                                                  |               |   |
|                                                  |               |   |
|                                                  |               | 3 |
|                                                  |               |   |
|                                                  |               |   |
|                                                  |               |   |
|                                                  | 10            |   |
| Puntuación por defecto 9 1                       |               |   |
| I A ▼ B I ≔ ≡ % % ⊆ № 4                          |               |   |
| Retroalimentación general                        |               |   |
|                                                  |               | 5 |
|                                                  |               |   |
|                                                  |               |   |
|                                                  |               |   |

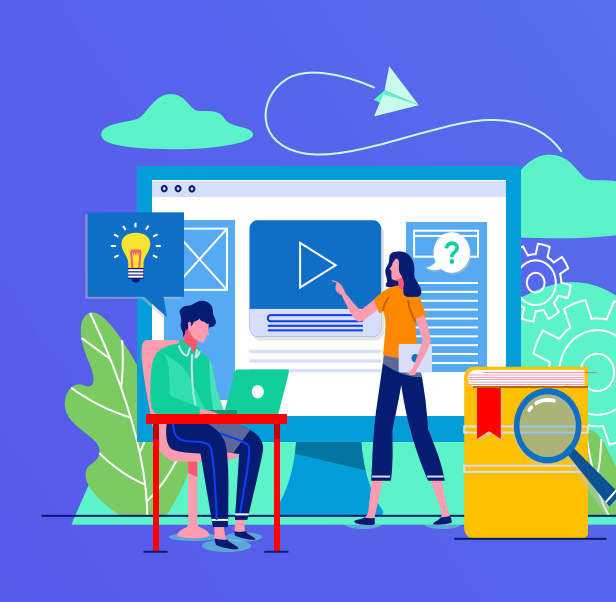

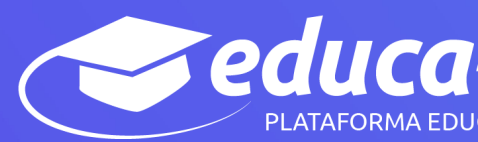

# •••• educa-t

## ¿Cómo crear preguntas? Numérica

6. Introduce la respuesta correcta.

Coloca el "Error" aceptado, -considera que debe ser un rango por encima y por debajo de la respuesta correcta-.

Por ejemplo, si el error aceptado es de 1, para una respuesta de valor 7 se aceptan los valores entre 6 y 8.

Añade una "Realimentación" para la respuesta si lo deseas.

7. En "Tratamiento de las unidades" decide si las unidades entran en la calificación de la pregunta y si se penaliza en caso de que sean incorrectas. Puedes indicar si las unidades se muestran en un campo abierto, desplegable u opción múltiple.

### **Numérica**

| <ul> <li>Respuestas</li> </ul> |                                   |   |
|--------------------------------|-----------------------------------|---|
| Respuesta 1                    | Error 0 Calificación Ninguno(a) 🕈 |   |
| Retroalimentación              |                                   |   |
|                                |                                   |   |
|                                |                                   |   |
|                                |                                   |   |
| Respuesta 2                    | Error 0 Calificación Ninguno(a) 🕈 |   |
| Retroalimentación              |                                   | 6 |
|                                |                                   |   |
|                                |                                   |   |
|                                | 2                                 |   |
| Respuesta 3                    | Error 0 Calificación Ninguno(a) + |   |
| Retroalimentación              |                                   |   |
|                                |                                   |   |
|                                |                                   |   |
|                                |                                   |   |

#### Espacios vacíos para 3 respuestas má

| tratamiento de las unidades | Debe darse la unidad, que será calificada                            |  |
|-----------------------------|----------------------------------------------------------------------|--|
| Penalización de unidad 🔞    | 0.1 como fracción decimal (0-1) de la calificación de la respuesta 🗧 |  |
| Las unidades se introducen  | el elemento de texto introducido 🗢                                   |  |

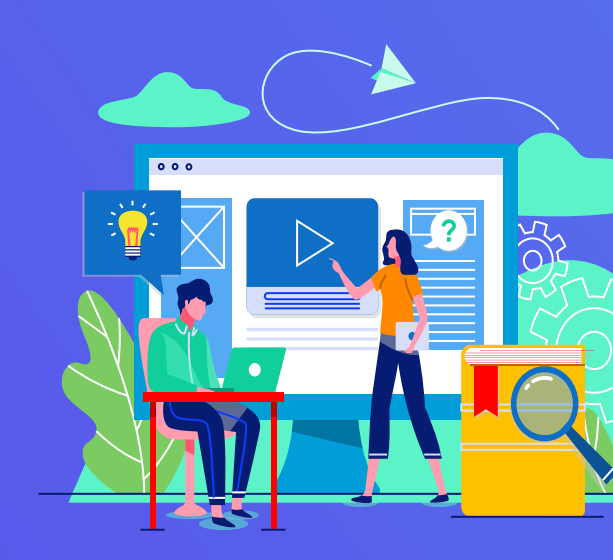

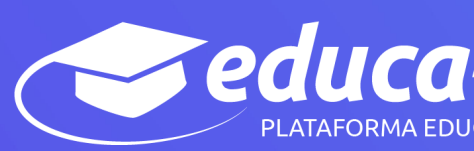

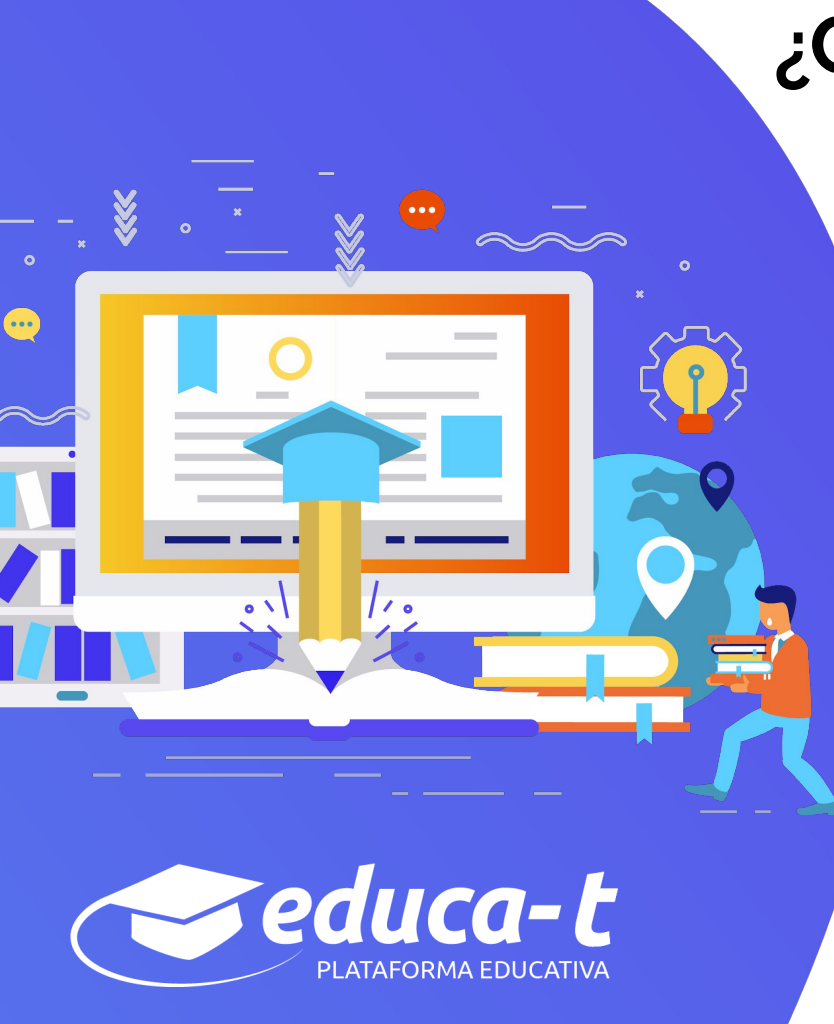

### Numérica

8. Añade las unidades en las que se da el resultado y el "Multiplicador" de cada una.

9. En caso de configurar "Intentos múltiples", se pueden incluir *Pistas* en la pregunta, que le aparecen al estudiante cada vez que conteste a la misma.

10. Finalmente, da clic en "Guardar cambios".

### **Numérica**

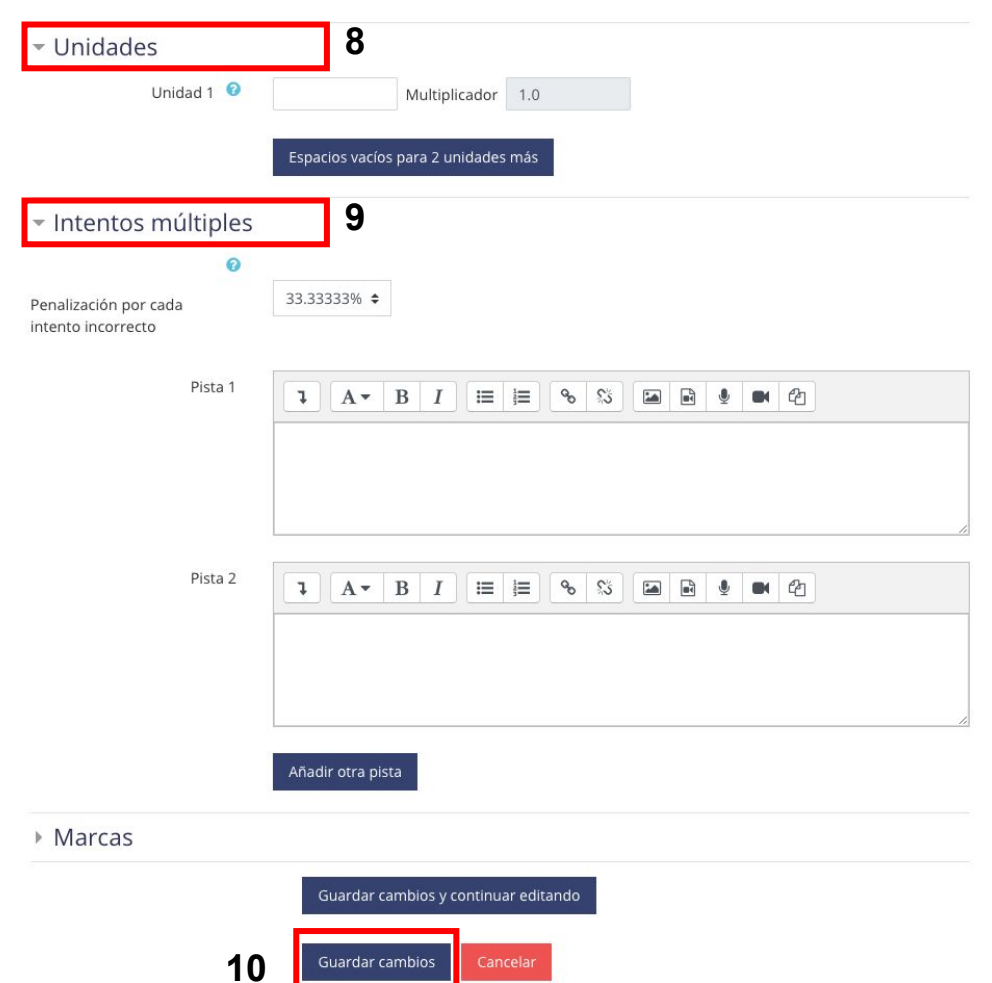

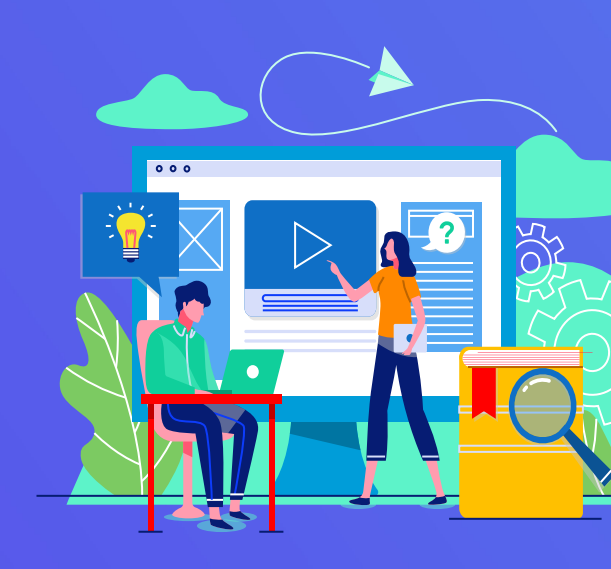

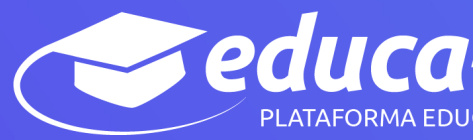

# •••• educa-t

## ¿Cómo crear preguntas? Calculada

En este tipo de pregunta la solución responde a una ecuación matemática con variables que toman valores aleatorios de un conjunto de valores generado previamente.

Por ejemplo, si un profesor desea generar un gran número de problemas de multiplicaciones puede crear un enunciado de esta forma [a]\*[b].

Para crear una pregunta tipo ensayo sigue los siguientes pasos:

- 1. Selecciona la "Categoría" a la que pertenece la pregunta.
- 2. Escribe el "Nombre de la pregunta" para identificarla. (Este nombre no se muestra al estudiante).

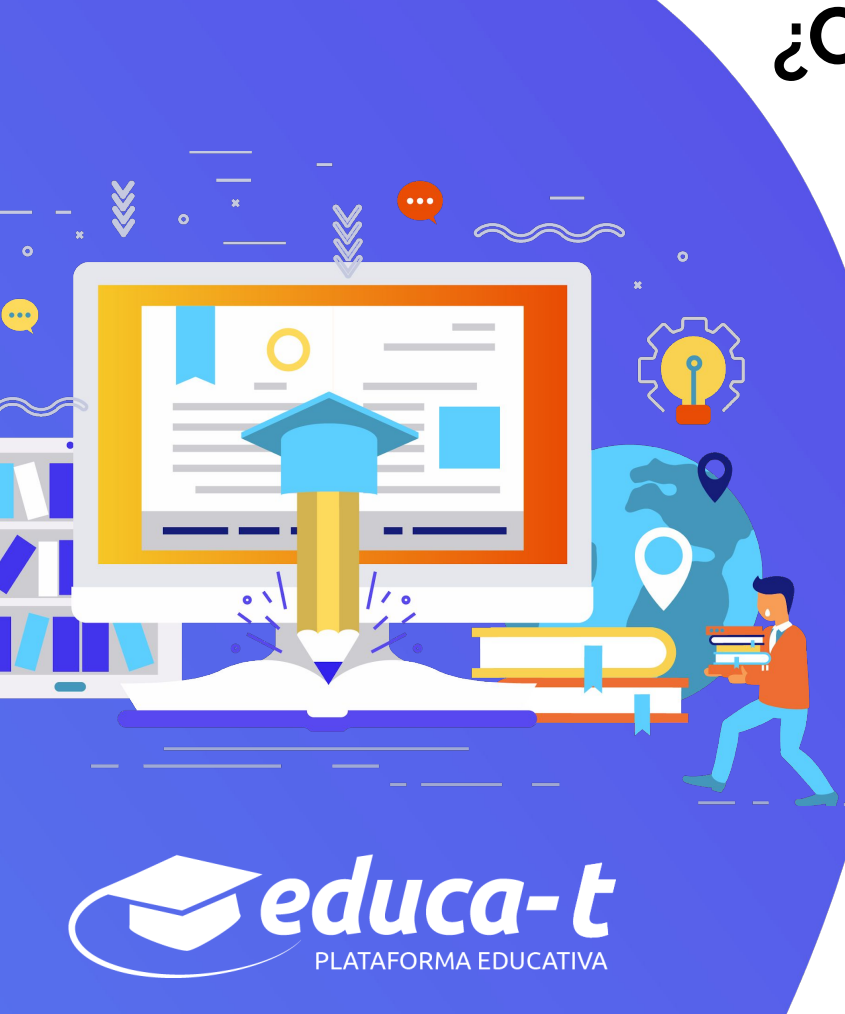

### Calculada

3. Introduce el "Texto de la pregunta". reemplazando los valores por variables entre llaves ({a}, {b},...).

4. Asigna puntuación.

5. Si lo deseas, coloca un texto de "Realimentación general (de la pregunta)" para que el estudiante lea una vez finalizado el cuestionario.

### Calculada

### Agregando una pregunta calculada ø Expandir todo General 1 Categoría Por defecto en Al-8o \$ Actualizar la categoría Comodines compartidos No hay comodines compartidos en esta categoría 2 Nombre de la pregunta 0 Texto de la pregunta 🌖 8 55 A- B I i≡ ]≡ · · · 1 Puntuación por defecto 🌖 4 0 1 A - B I ≔ ≔ % % 🖬 🖬 🔮 🖤 🖓 Retroalimentación general

3

5

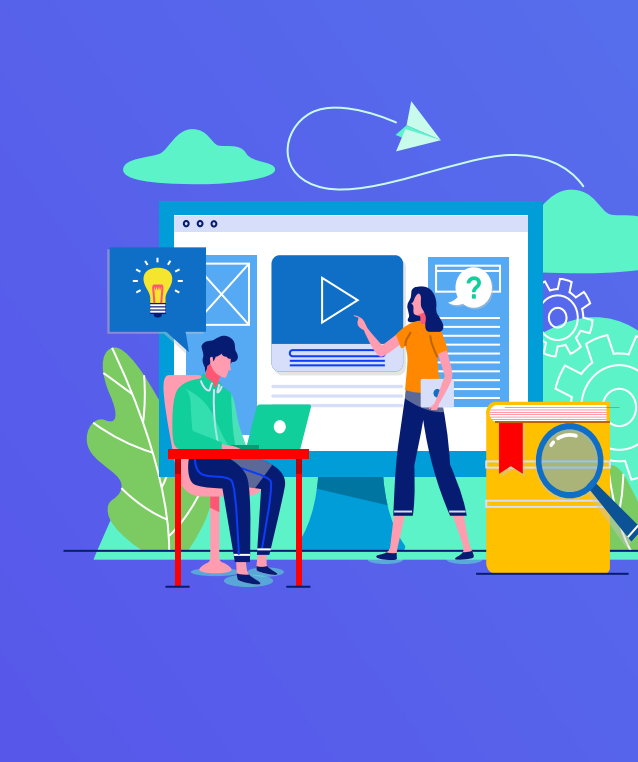

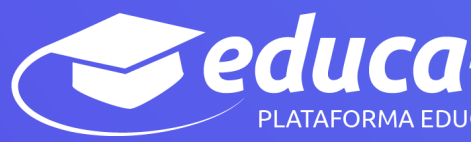

### Calculada

....

educa-t

6. Añade la "Fórmula 1 de respuesta" correcta. Asegurate de usar las mismas variables que en el enunciado para que Moodle pueda realizar las sustituciones.

En el campo "Tolerancia" es posible permitir un margen de error dentro del cual todas las respuestas son aceptadas como correctas. Puedes indicar el "Tipo" de tolerancia, elige entre Relativa, Nominal o Geométrica.

Si lo deseas, añade una "Realimentación" para la respuesta.

7. En "Tratamiento de las unidades" decide si las unidades entran en la calificación de la pregunta y si se penaliza en caso de que sean incorrectas. Puedes indicar si las unidades se muestran en un campo abierto, desplegable u opción múltiple.

### Calculada

### Respuestas

| Fórmula 1 de respuesta = | Calificación Ninguno(a) 🕈 |   |
|--------------------------|---------------------------|---|
| Tolerancia ±             | 0.01 Tipo Relativa 🗢      |   |
| Mostrar siempre          | 2   Formato decimales     | 6 |
| Retroalimentación        |                           | Ī |
|                          |                           |   |
|                          |                           |   |

### Espacios vacíos para 1 respuestas más

| atamiento de las unidades |                                                                      |
|---------------------------|----------------------------------------------------------------------|
| atamiento de las unidades | Debe darse la unidad, que sera calificada                            |
| Penalización de unidad 🔞  | 0.1 como fracción decimal (0-1) de la calificación de la respuesta 🗘 |
| unidades se introducen    | el elemento de texto introducido 🗢                                   |

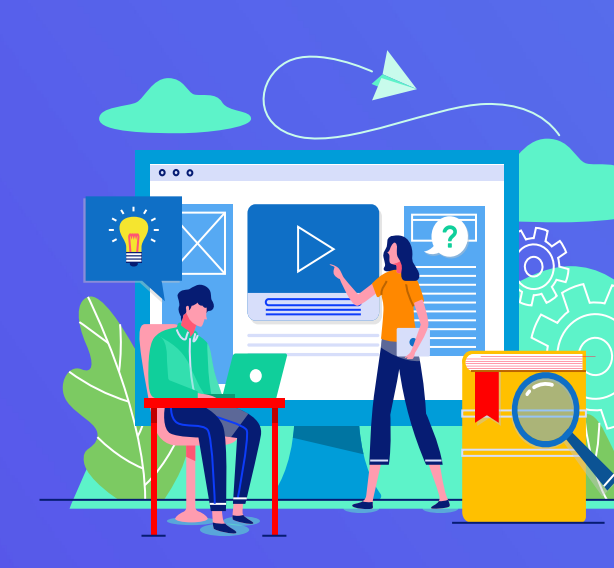

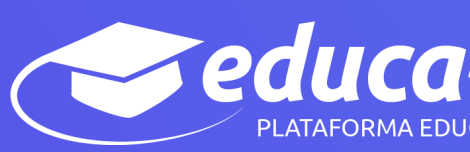

Calculada

••••

educa-t

PLATAFORMA EDUCATIVA

8. En "Intento múltiples", puedes incluir Pistas en la pregunta, para que le aparezcan al estudiante cada vez que la conteste.

9. Pulsa "Guardar cambios" y pasar a la siguiente pantalla de configuración.

Nota: Puedes Decidir si una variable se usa en distintas preguntas del cuestionario y toma el mismo valor.

### Calculada

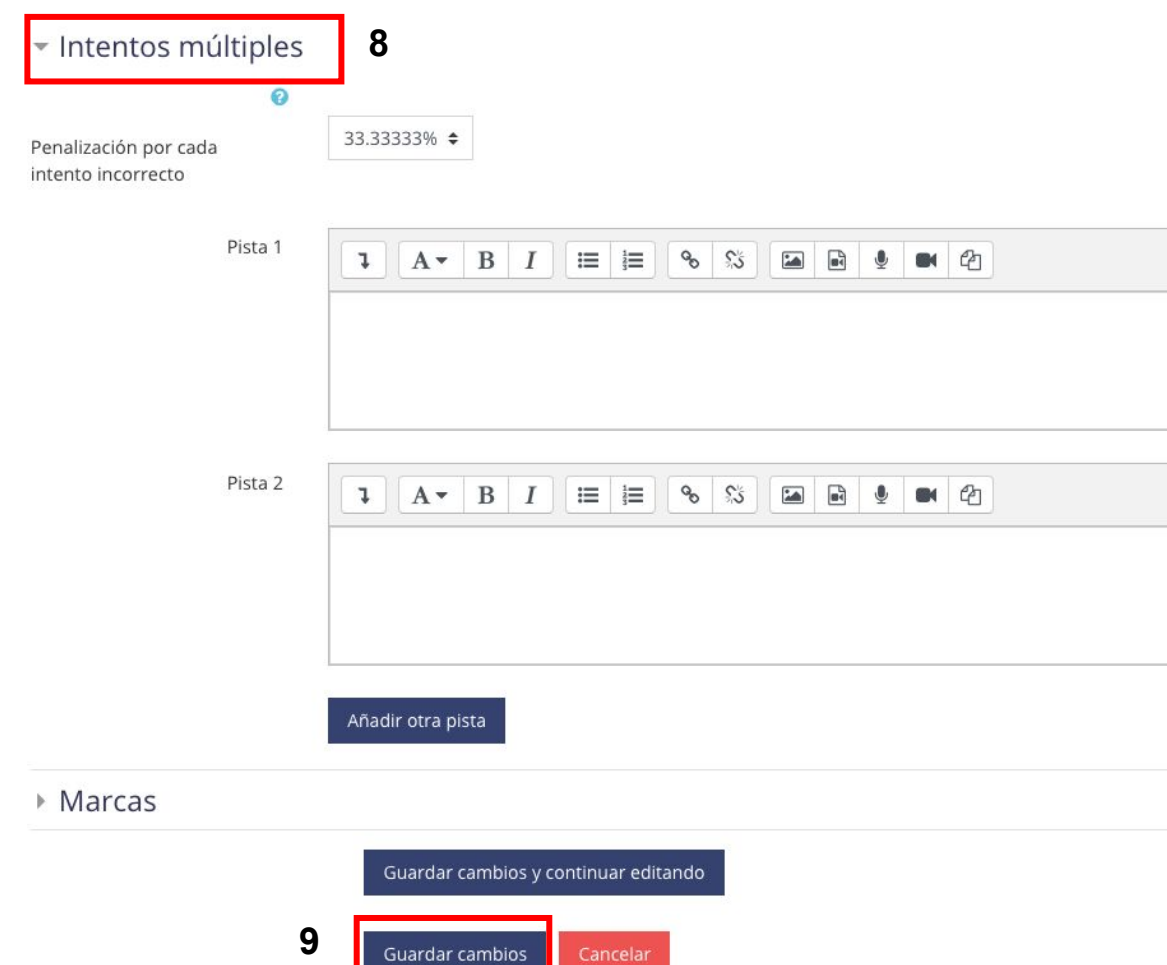

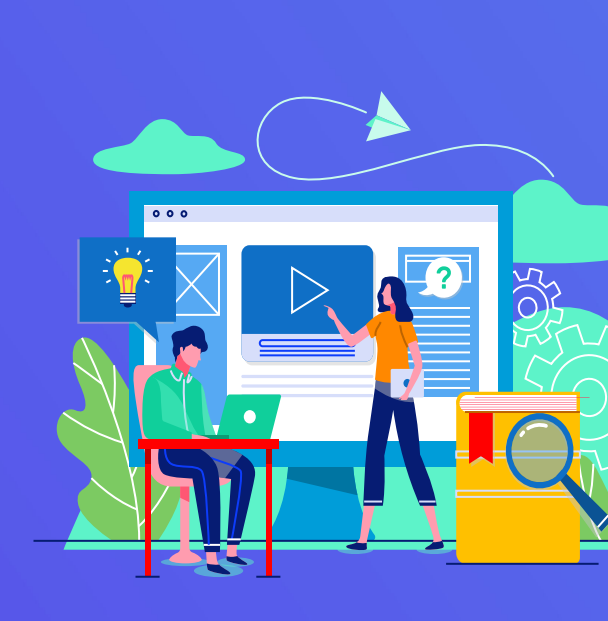

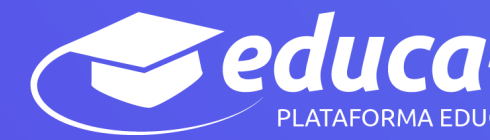

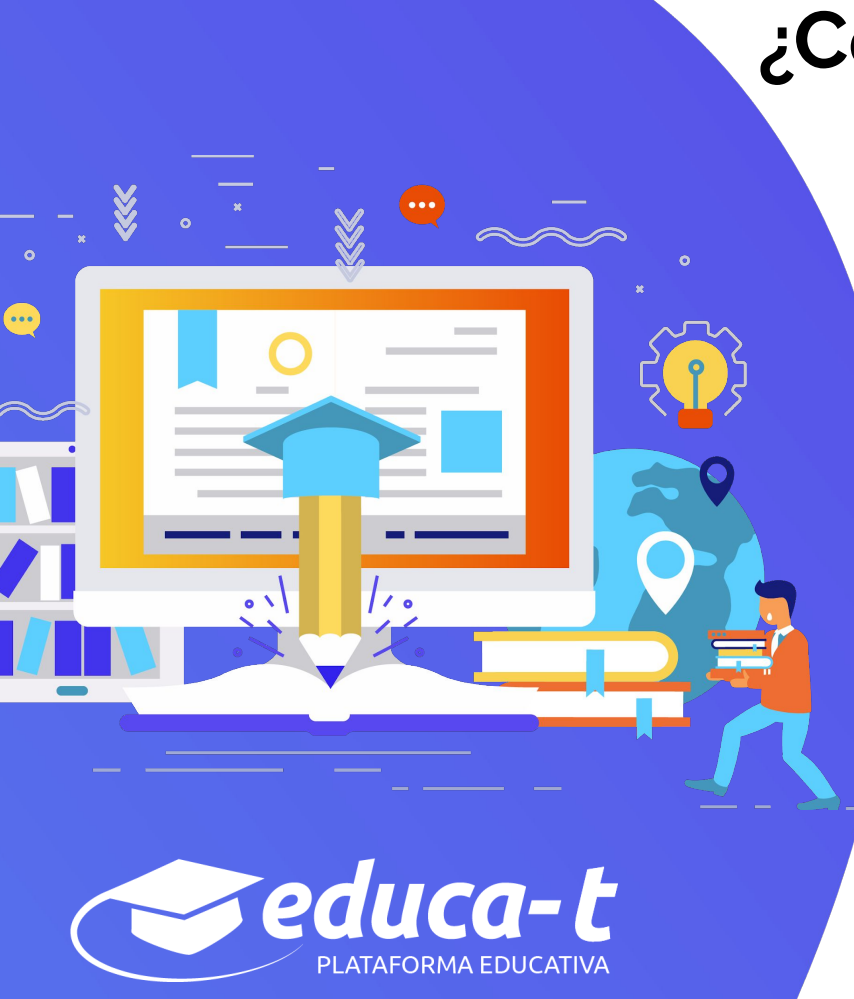

## ¿Cómo crear preguntas? Calculada

10. Pulsa "Siguiente Página" para pasar a la última pantalla de configuración.

11. En "Ítem para agregar", indica el "Rango de valores" entre los que se encuentra cada variable y el número de "Decimales" que se toman de cada una.

12. Para poder guardar la pregunta es necesario añadir al menos un conjunto de datos mediante "Agregar" ítem. Cada conjunto de datos añadido es un enunciado con diferentes datos para las variables.

### Calculada

### Elija las propiedades del conjunto de datos de los comodines @

Los comodines {x..} se sustituirán por valores numéricos de entre su conjunto de datos Hay comodines obligatorios presentes en las respuestas

Comodín **a**}

usará el mismo conjunto de datos privado que antes 🗢

Comodín b}

usará el mismo conjunto de datos privado que antes 🗢

Es posible que haya comodines presentes únicamente en el texto de la pregunta

Sincronizar los datos de conjuntos de datos compartido con otras preguntas dentro de un examen

No sincronizar

Sincronizar

 Sincronizar y mostrar el nombre de los conjuntos de datos compartidos como prefijo del nombre de la pregunta

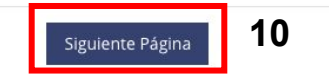

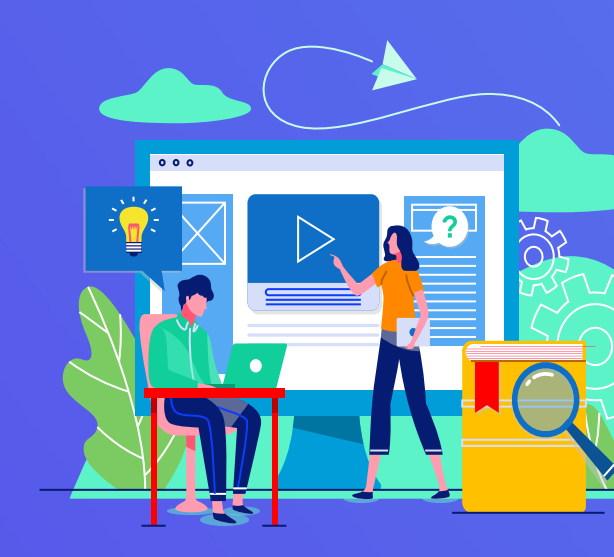

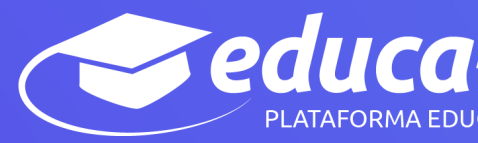

### Calculada

### Editar el conjunto de datos de los comodines o

Comodines compartidos No hay comodines compartidos en esta categoría 11 Item para agregar Comodín a) 3.3 Rango de valores -Máximo 10.0 Mínimo 1.0 Posiciones Decimales 1 \$ Distribución Uniforme \$ Comodín b} 6.9 Rango de valores Mínimo 1.0 -Máximo 10.0 Posiciones Decimales 1 \$ Distribución Uniforme \$

#### Parámetros de tolerancia en las respuestas

| {a}*{b}                   | 3.3*6 9 = 22.77<br>Respuesta correcta: 22.77 dentro de los límites del valor verdadero<br>Min: 22.5423 Máx: 22.9977 |
|---------------------------|----------------------------------------------------------------------------------------------------|
| Mostrar más               |                                                                                                    |
| Agregar                   | 12                                                                                                    |
| Siguiente iitem a agregar | forzar regeneración solamente de comodines no-compartidos                                                           |
|                           | Otorzar regeneracion de todos los comodines<br>Obtener un nuevo 'elemento a añadir' ahora                           |
| Agregar ítem              | Agregar Agregar item 1 + nuevo(s) conjunto(s) de valores de comodin(es)                                             |

Debe añadir al menos un conjunto de datos antes de que pueda guardar esta pregunta.

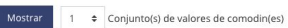

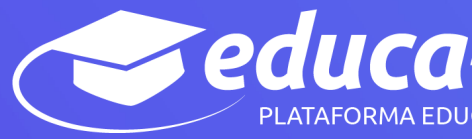

## ¿Cómo configurar un examen?

### Cuestionario

1. En la página del curso, pulsa sobre el icono de administración y selecciona "Activar edición".

2. En la sección que se desee, pulsa sobre "Añadir una actividad o un recurso" y seleccionar Cuestionario.

3. Pulsa "Agregar".

### General

••••

`educa-t

- Introduce el "Nombre".
- En el campo "Descripción" escribe las instrucciones previas.

### Temporalización

- Elige las fechas de comienzo y de cierre.
- En "Límite de tiempo". Determina el tiempo máximo que tienen los estudiantes para resolver el cuestionario una vez que comiencen el mismo.

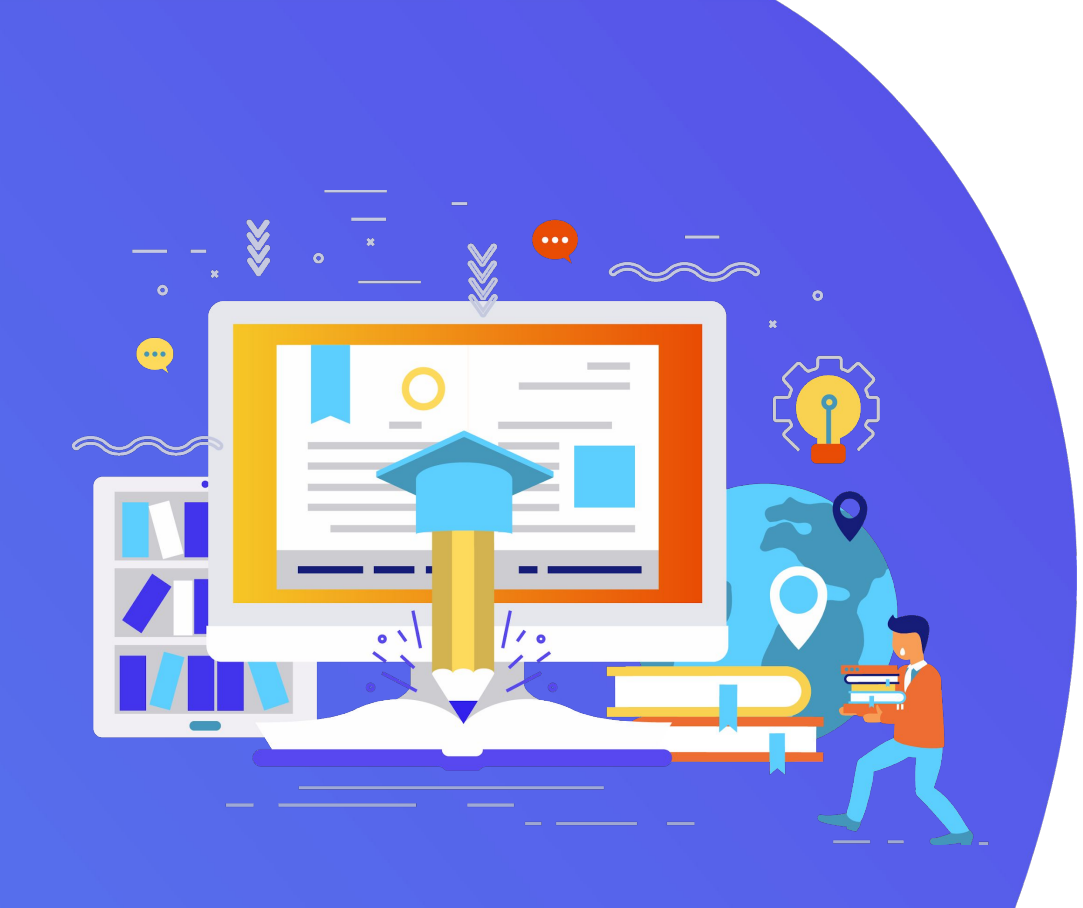

# iGracias!

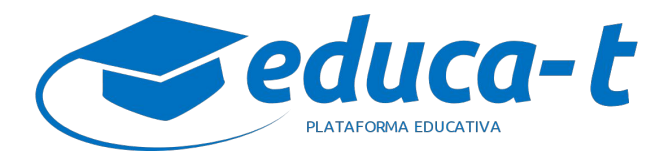